## Step by Step Guide for Scorechaser Registration.

## Winter Warmup Sporting Clay Shoot

To register please go to the following web page: <u>https://app.scorechaser.com/</u> tournaments.

Scroll down the list of tournaments to 13 November to find the Winter Warmup. Or search for "Lunenburg" in the search box, upper right.

On the right hand side of the page, on the Winter Warmup line click on Register.

This will bring up a window asking you to sign in to your ScoreChaser account. If you have an account sign in. If not, click on the **"Continue as a guest"** button in the bottom right corner of the window.

This opens a window asking for your personal info ...name, address, phone number, email, fill it in. Ignore the NSCA number (unless you are an NSCA member, in which case enter it) but for NSCA Class and NSCA subclass - choose N/A for both of them. Under concurrents, if you are a Junior, choose the relevant category. All others can leave it blank. Select Male or Female.

Click Squadding requests in the bottom right corner.

Fill in the names of the folk with whom you would like to be squadded, with email addresses. Otherwise leave blank and click on Events and Options in the bottom right. Check the box for the Winter Warmup shoot. When you do, it will bring up a window for you to choose which rotation/start time you would like. Choose your preferred start time and then click Amenities in the bottom right.

Enter any comments or requirements you may have (including squad member names if you don't have email addresses for them). Otherwise, ignore this page, click Payment bottom right. (Note that payment, cash only please, will be due when you arrive at the shoot).

This will give you a page with a summary of your registration. Click Register in the bottom right then on the next page click Close in the bottom right.

You are done. Once we have your registration, we will squad you and you will get an automated email confirming your registration.